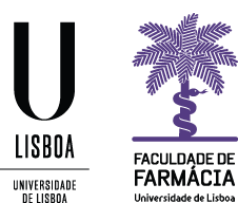

## Manual de renovação de inscrições 2020/2021

As renovações de inscrição decorrerão de 24 de agosto (a partir das 10h) até ao dia 28 de agosto (23h59)

Núcleo de Planeamento e Gestão Académica

2020/2021

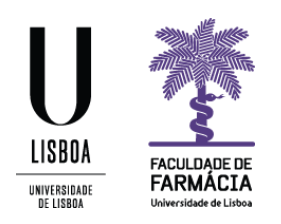

O processo de renovação de inscrições do ano letivo 2020/21 decorre através do Portal FenixEdu.

O presente manual contém todas as informações/instruções necessárias para que esteja apto(a) a efetuar a sua renovação de inscrição.

No início de cada ano letivo, os estudantes têm que efetuar a inscrição em cada uma das UCs que pretendem frequentar em ambos os semestres, sem a qual não podem comparecer, participar nas aulas, nem prestar as respetivas provas de avaliação. (cf. ponto 2 do artigo 12º do Regulamento do Mestrado Integrado em Ciências Farmacêuticas.

## Requisitos

Credenciais (nome de utilizador e palavra-passe) de acesso ao Portal FenixEdu.

Caso não se recorde da sua senha de acesso, deve proceder à recuperação da mesma, de acordo com as seguintes indicações:

- 1. Aceda ao link de recuperação da Conta Campus.
- 2. Clique em Recuperar Acesso.

| ACEDER              | NOME DE UTILIZADOR                                             | senha<br>Senha | Q.  | LOGIN       |
|---------------------|----------------------------------------------------------------|----------------|-----|-------------|
|                     | Não sou um robô                                                |                |     |             |
|                     | Recuperar acesso                                               |                |     |             |
|                     | Não tem ainda uma conta Education?  CRIAR CONTA EDUCATION      |                |     |             |
|                     | NOME DE UTILIZADOR OU EMAIL* EXTERNO                           |                |     |             |
| RECUPERAR<br>ACESSO | Nome de Utilizador/Endereço de ema                             | ail            | RES | ET PASSWORD |
|                     | Não sou um robô<br>reCAPTCHA<br>Prinseses - Terros de utitação |                |     |             |

- 3. Indique o seu utilizador da conta campus (**username**) ou insira o **email** que utilizou para criar a conta campus. Clique em **Reset Password**.
- 4. Receberá no email que utilizou para criar a conta campus informação para proceder à criação de uma nova palavra-passe.

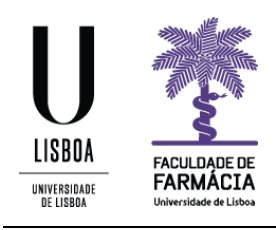

## Instruções

1. Efetuar autenticação no seu Portal FenixEdu

| FACULDADE DE<br>FARMÁCIA<br>Universidade de Listos |  |  |
|----------------------------------------------------|--|--|
| FenixEdu                                           |  |  |
| Username                                           |  |  |
| Password                                           |  |  |
|                                                    |  |  |
| $\checkmark$                                       |  |  |
|                                                    |  |  |

2. Selecionar as opções Aluno> Inscrever> Processos de Inscrição

| PAGALDARE DE<br>FARRAACIA  | Aluno Ca     | ndidato Pessoal       |
|----------------------------|--------------|-----------------------|
| Consultar                  | Aluno > Inst | crever > Processos de |
| Inscrever                  |              |                       |
| III Processos de Inscrição | Proce        | essos de              |
| 🗰 Avaliações / Exames      | Ano Lectivo  | Plano Curricular      |
|                            | 2019/2020    | Mestrado Integrado em |

3. Clicar em Iniciar.

| Processos de Inscrição |                                                                     |                                                                                                  |           |
|------------------------|---------------------------------------------------------------------|--------------------------------------------------------------------------------------------------|-----------|
| Ano Lectivo            | Plano Curricular                                                    | Passos do Processo                                                                               |           |
| 2019/2020              | Mestrado Integrado em Ciências Farmacêuticas - 3_MICF_Plano2010_300 | 1. Instruções: Inscrição em Disciplinas<br>2. Inscrição em Unidades Curriculares<br>3. Conclusão | Iniciar 🔶 |

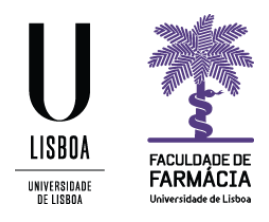

4. Terá acesso às instruções de inscrição que deverá ler com atenção. Clique depois em **Continuar.** 

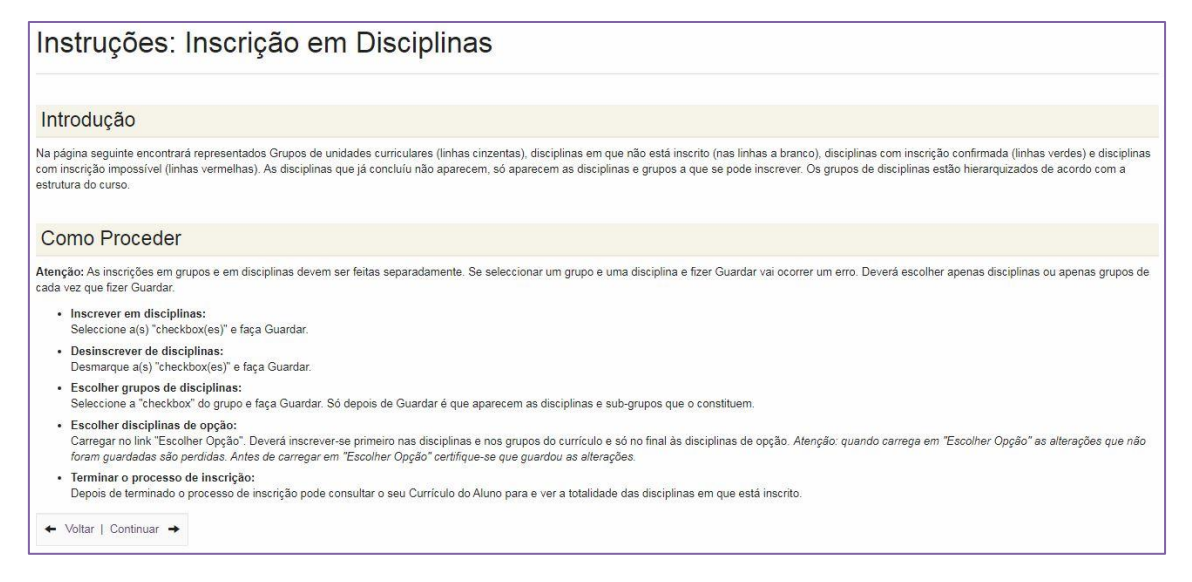

5. O exemplo abaixo é de um aluno que irá escolher unidades curriculares de 4º ano. Terá de abrir o grupo referente ao 2º ciclo, clicando em **Escolher**.

| ← Voltar                | Continuar 🔸                                        |                                                      |          |
|-------------------------|----------------------------------------------------|------------------------------------------------------|----------|
| Guardar                 | Atenção: As inscrições em grup                     | pos e em disciplinas devem ser feitas separadamente. |          |
| 1 Semest<br>Mestrado Ir | re 2019/2020<br>Itegrado em Ciências Farmacêuticas | 2 Semestre 2019/2020                                 |          |
| 3_MICF_Plar             | no2010_300                                         |                                                      | 4        |
| Créditos para Apro      | ovação: 300.0                                      |                                                      |          |
| 1º Cic                  | lo [ Créditos Aprovados (180.0), Insci             | ritos (0), Total (180.0)] - Concluído - Concluído    | ×.       |
| 2° Cicl                 | o                                                  |                                                      | Escolher |
| Guardar                 |                                                    |                                                      |          |

6. Selecione o 2º ciclo e clique em Submeter.

| Inscrição no 2º Ciclo         |                                                                                          |  |
|-------------------------------|------------------------------------------------------------------------------------------|--|
|                               |                                                                                          |  |
| Atenção, após a escolha do 2º | ciclo, este torna-se definitivo após o período de inscrições, o processo é irreversível. |  |
| Ciclo                         |                                                                                          |  |
|                               | Submeter Cancelar                                                                        |  |

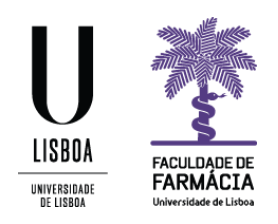

7. A partir deste ponto conseguirá visualizar as unidades curriculares. Deverá proceder à sua inscrição partindo das ucs mais atrasadas.

**Exemplo:** Um aluno de 4º ano que tenha em atraso uma uc de 3º ano 2º semestre, deve clicar no 2º semestre 2020/2021, selecionar apenas essa uc e guardar. Depois poderá inscrever-se nas unidades curriculares de 4º ano.

Caso as inscrições violem as regras definidas no plano curricular escolhido, mensagens de erro serão apresentadas no topo do ecrã a vermelho.

| Inscrição em Disciplinas                                                                                                    |                       |
|----------------------------------------------------------------------------------------------------|-----------------------|
| ← Voltar   Continuar →                                                                                                    |                       |
| Ocorreram Erros na Inscrição:<br>• Para se inscrever no 5 º ano deverá ter aprovação ou inscrição às Unidades Curriculares dos anos anteriores. Inscreva-se a um ano curricular de cada vez, guardando separadamente semestre. | as inscrições em cada |

Caso as inscrições respeitem as regras definidas no plano curricular escolhido, estas serão confirmadas pela opção "Guardar", ficando estas ucs a verde.

| Alterações efectuadas com sucesso                                  |                                                                           |                            |           |   |
|--------------------------------------------------------------------|---------------------------------------------------------------------------|----------------------------|-----------|---|
| Guardar Atenção: As inscrições en                                  | grupos e em disciplinas devem ser feitas separadamente.                   |                            |           |   |
| 1 Semestre 2019/2020<br>Mestrado Integrado em Ciências Farmacêutic | 2 Semestre 2019/2020<br>as                                                |                            |           |   |
| 3_MICF_Plano2010_300                                               |                                                                           |                            |           |   |
| Créditos para Aprovação: 300.0                                     |                                                                           |                            |           |   |
| 1° Ciclo [ Créditos Aprovados (180.0)                              | Inscritos (0), Total (180.0) ] - Concluído - Concluído                    |                            |           | 1 |
| 2º Ciclo [ Créditos Aprovados (0.0), Ir                            | 2º Ciclo [ Créditos Aprovados (0.0), Inscritos (52.0), Total (52.0) ]     |                            |           |   |
| Créditos para Aprovação: 120.0                                     | Créditos para Aprovação: 120.0                                            |                            |           |   |
| Tronco Comum [ Créditos Apr                                        | Tronco Comum [ Créditos Aprovados (0.0), Inscritos (52.0), Total (52.0) ] |                            |           |   |
| Créditos para Aprovação: 90.0                                      | Créditos para Aprovação: 90.0                                             |                            |           |   |
| 94055 - Biotecnologia Farms                                        | oêutica                                                                   | 4 Ano, 1 Sem.              | 6.0 Créd. |   |
| 94037_6ects - Farmacociné                                          | ca e Biogalénica                                                          | 4 Ano, <mark>1</mark> Sem. | 6.0 Créd. |   |
| 94039_7ects - Química Fam                                          | scêutica II                                                               | 4 Ano, 1 Sem.              | 7.0 Créd. |   |
| 94040_7ects - Tecnologia Fa                                        | rmacêutica II                                                             | 4 Ano, 1 Sem.              | 7.0 Créd. |   |
| 94071 - Bromatologia e Tecr                                        | ologia dos Alimentos                                                      | 5 Ano, 1 Semestre          | 5.0 Créd. |   |

Relativamente às opcionais, deverá escolher a opção onde ficou colocado.

8. Quando terminar a seleção das unidades curriculares do 1º e do 2º semestre, clique em Continuar.

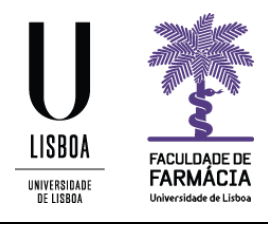

| Inscrição em Disciplinas                                                                  |  |  |
|-------------------------------------------------------------------------------------------|--|--|
| ← Voltar   Continuar →                                                                    |  |  |
| Alterações efectuadas com sucesso                                                         |  |  |
| Guardar Atenção: As inscrições em grupos e em disciplinas devem ser feitas separadamente. |  |  |

9. Selecionadas as unidades curriculares, o processo de inscrição encontra-se quase concluído. Deve clicar a opção Finalizar para o terminar.

| ( | Conclusão   |                                                                     |  |
|---|-------------|---------------------------------------------------------------------|--|
|   | ← Voltar    | Finalizar →                                                         |  |
| ľ | Ano Lectivo | Plano Curricular                                                    |  |
|   | 2019/2020   | Mestrado Integrado em Ciências Farmacêuticas - 3_MICF_Plano2010_300 |  |

10. No seguimento do processo de inscrições, poderá ser solicitado o preenchimento de informação estatística para o Gabinete de Garantia da Qualidade da Universidade de Lisboa ou no seguimento de obrigações legislativas no âmbito do Ensino Superior.

| Inquérito Estatístico                                                                                                    |
|----------------------------------------------------------------------------------------------------|
| Caro(a) aluno(a),                                                                                                    |
| No âmbito das respostas ao inquérito de Registo de Alunos Inscritos e Diplomados do Ensino Superior (RAIDES) e ao inquérito estatístico de alunos matriculados pela primeira vez na ULisboa (Ficha Azul), agradecemos a colaboração no preenchimento de um conjunto de dados pessoais e académicos necessários à completude de ambos os inquéritos.                                                            |
| O preenchimento destes dados é de carácter obrigatório, em particular para o inquérito anual de RAIDES da DGEEC que se encontra a decorrer.                                                                                                    |
| Os dados caracterizadores que poderão sofrer alterações ao longo do seu percurso acadêmico na ULisboa ficarão disponíveis para edição na sua área Pessoal, agradecemos que os mantenha<br>actualizados caso sofram alterações. Qualquer dificuídade no preenchimento dos seus dados por favor entre em contacto através do Formulário de Suporte presente no final de todas as páginas do Portal<br>Académico. |
| Obrigado.                                                                                                    |

11. Os inquéritos visam informação de natureza pessoal, profissional e de habilitações académicas. Caso o inquérito não seja finalizado de imediato, aparecerá posteriormente a seguir à autenticação no seu FenixEdu.

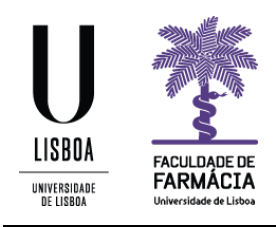

| Agregado Familiar                                                                |                         |     |  |  |
|----------------------------------------------------------------------------------|-------------------------|-----|--|--|
| <b>←</b> Voltar                                                                  |                         |     |  |  |
| Indique os seguintes dados sobre                                                 | o seu agregado familiar |     |  |  |
|                                                                                  | Mãe                     | Pai |  |  |
| Nível de escolaridade da Mãe e do<br>Pai *                                       | •                       | •   |  |  |
| Situação da Mãe e do Pal face ao trabalho *                                      | •                       | •   |  |  |
| Profissão da Mãe e do Pai (ou<br>anterior em caso de reforma ou<br>desemprego) * | •                       | •   |  |  |
| Rendimento mensal liquido do<br>agregado familiar                                | Não Sei                 | •   |  |  |

- 12. Para obter o seu comprovativo de inscrição clique em Aluno> Serviços Académicos> Os meus pedidos. Selecione depois Novo Pedido Académico
- 13. No tipo de documento selecione "Comprovativo de Inscrição (gratuito)". Escolha a língua e clique em Submeter.

| Criar Pedido A            | cadémico                             |     |                     |
|---------------------------|--------------------------------------|-----|---------------------|
| ← Voltar                  |                                      |     |                     |
| Data de Criação do Pedido | 13-08-2019                           |     |                     |
| Tipo de Documento         | Comprovativo De Inscrição (Gratuito) | × * |                     |
| Língua                    | Português                            | х т | * Campo Obrigatório |
| Submeter                  |                                      |     |                     |

14. Efetuado o pedido de documento, poderá prosseguir com a sua impressão para obter o ficheiro .pdf correspondente, através da opção Imprimir.

| Visualizar o Pedido Académico                  |
|------------------------------------------------|
| ← Ver matrícula   🔳 Ver Histórico   🚔 Imprimir |

15. Caso necessite, poderá validar o comprovativo da inscrição no Núcleo de Planeamento e Gestão Académica.

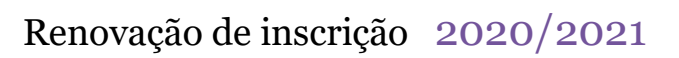

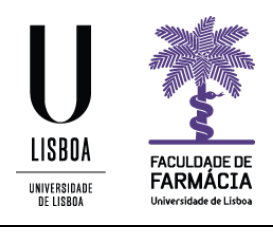

| Institution<br>In 1884 FARM                                                                                                    | ÁCIA<br>militar                                                                              |                  |
|----------------------------------------------------------------------------------------------------|----------------------------------------------------------------------------------------------|------------------|
| Faculdade de Farmácia da U                                                                                                    | Jniversidade de Lisboa                                                                       |                  |
| Comprovativo de Insc                                                                                                    | rição - 2019/2020                                                                            |                  |
| Curso                                                                                                    |                                                                                              |                  |
| Ano Cumicular                                                                                                    |                                                                                              |                  |
| Alumo                                                                                                    |                                                                                              |                  |
| Manda                                                                                                    |                                                                                              |                  |
| Cilia Detal                                                                                                    |                                                                                              |                  |
| Codigo Postal                                                                                                    |                                                                                              |                  |
| NIF                                                                                                    |                                                                                              |                  |
| Data de Emissão                                                                                                    |                                                                                              |                  |
| Unidade Curricular                                                                                                    | Turnos Semestre                                                                              | ECTS             |
| Alvos Terapêuticos e Biomarcadores                                                                                                    | 1                                                                                            | 4.0              |
| Biotecnologia Farmacéutica                                                                                                    | 1                                                                                            | 6.0              |
| Farmacocinética e Biogalénica                                                                                                    | 1                                                                                            | 6.0              |
| Química Farmacentica II                                                                                                    | 1                                                                                            | 7.0              |
| Tecnologia Farmacéutica II                                                                                                    | 1                                                                                            | 7.0              |
| Bioquímica Clínica                                                                                                    | 2                                                                                            | 5.0              |
| Dermofarmácia e Cosmética                                                                                                    | 2                                                                                            | 4.0              |
| Farmacoterapia i                                                                                                    | 2                                                                                            | 4.0              |
| Tecnologia Farmacántica III                                                                                                    | 2                                                                                            | 6.0              |
| Toxicologia                                                                                                    | 2                                                                                            | 6.0              |
|                                                                                                    | Total UCs: 13                                                                                | Total ECTS: 60.0 |
| O presente documento apenas é válido após assinatura e carimbo o<br>Nota: Esta declaração é válida como comprovativo multiusos, nos<br>que republica o DL 135/99 de 22 de Abril (ADSE, Abono de Fami | los Serviços Académicos.<br>termos do art.º 28 do D.L. 73/2014<br>lia, Fins Militares, etc). | de 13 de maio,   |